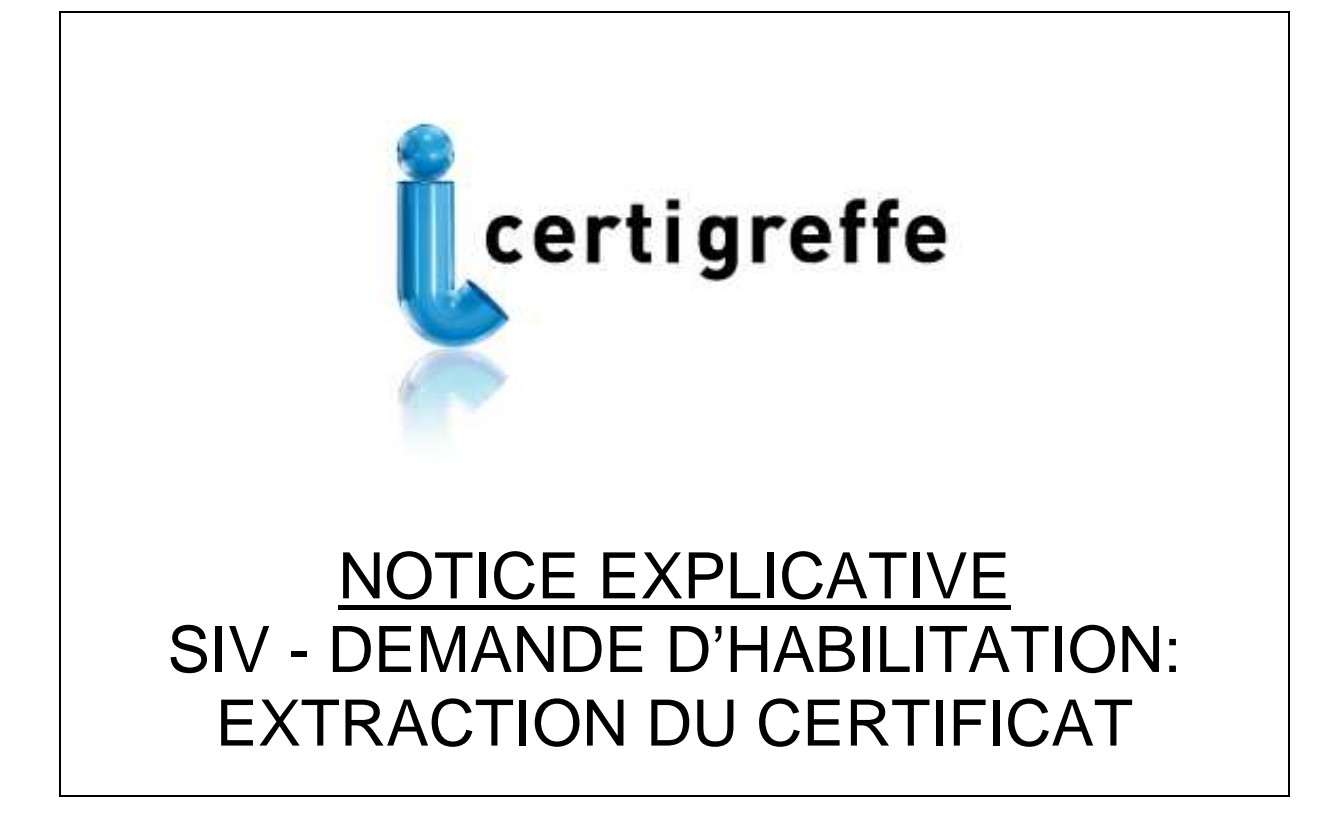

Pour pouvoir procéder à l'immatriculation des véhicules avec le SIV, vous devez conclure **une convention d'habilitation et/ou d'agrément.** 

Les formulaires correspondant à ces conventions sont disponibles à la page suivante: <u>https://habilitation-siv.interieur.gouv.fr</u>

Dans ces formulaires, vous devez renseigner vos coordonnées et « charger » votre certificat électronique Certigreffe.

Pour vous guider dans cette manipulation, nous avons mis à votre disposition cette notice explicative.

- 1. Insérez votre certificat Certigreffe
- 2. Veuillez vous rendre sur notre site : http://www.certigreffe.fr

| Certigre                                                                                                    | ffe<br>nique des Greffes des Tribunaux de Commerce                                                                                                    | Linfogreffe.fr                                                  |
|----------------------------------------------------------------------------------------------------|----------------------------------------------------------------------------------------------------|-----------------------------------------------------------------|
| CERTIGREFFE                                                                                                    | CERTIGREFFE : LE CERTIFICAT MULTI-PROCEDURES                                                                                                    | Commander votre<br>certificat                                   |
| Présentation<br>Tarifs<br>Pré-requis techniques                                                                                   | En quelques mots<br>Les certificats électroniques CERTIGREFFE jouent le rôle de pièces d'identité électroniques et se matérialisent                                                                                                    | Vous êtes une entreprise<br>Vous êtes une collectivité          |
| Liste des Greffes<br>Révocation<br>Certificats, normes et légalité                                                                | sous rorme de cies USB.<br>Le Greffier du Tribunal de Commerce, Officier Public et Ministériel, s'assure de l'identité du demandeur et<br>garantit la qualité du certificat délivré. <u>CertEurope</u> est l'opérateur de services de certification d' <u>Infogreffe</u> .<br>Certigreffe contient le nom, le prénom, l'adresse mail du porteur ainsi que le SIREN et la raison sociale de<br>l'entreprise.<br>Il garantit une confidentialité et une sécurisation de tous vos échanges via Interpet. | Certigreffe Entreprise<br>Commander votre flotte de certificate |
| USAGES<br>Marchés publics<br>TéléTVA<br>Déclarations fiscales<br>Déclarations sociales<br>Auto-moto SIV<br>Pour les collectivités | Vous aurez la possibilité :     e de réaliser en ligne vos formalités auprès des Greffes des Tribunaux de Commerce telles que l'injonction de payer, des modifications statutaires (changement d'activité, de gérant) et le dépôt électronique des comretes annuels                                                                                                    | Renouveler votre<br>certificat                                  |
|                                                                                                    | <ul> <li>d'effectuer toutes les téléprocédures administratives comme les déclarations fiscales (TVA) ou sociales (URSSAF, Net-entreprises), mais aussi les immatriculations de véhicules (Système d'Immatriculation des Véhicules)</li> <li>de faciliter les échanges avec vos partenaires grâce à la signature électronique, dans le cadre de contrats commerciaux, de factures, de bons de commandes</li> <li>de récondre aux appels d'offres des marchés publics.</li> </ul>                       | Espace technique<br>(pilotes, manuels,)                         |
| Injonction de payer<br>Formalités en ligne (RCS)<br>Déclarations biocides                                                         | Un certificat référencé et reconnu<br>Le certificat Certigreffe est référencé par l'ETAT, il est donc compatible avec toutes les télé procédures.                                                                                                    | Actualités & témoignages                                        |
| OUTIL DE CONFIANCE                                                                                                    | Il est conforme RGS** (Référentiel Général de Sécurité) et PRIS V1.<br>Son prix, sa simplicité d'usage et sa polyvalence font de du certificat numérique Certigreffe le plus vendu en<br>France.                                                                                                    | Partenaires                                                     |
| Verificateur de signature<br>Chaine de confiance PC/LCR<br>Espace client sécurisé                                                 | <u>Offre promotionnelle pour toute souscription en ligne:</u><br><u>abonnement pour 3 ans : 217 € HT</u><br>Pour l'obtention du certificat, comptez 1 à 10 jours                                                                                                    |                                                                 |
|                                                                                                    | 3620<br>dites<br>«CERTIGREFFE»<br>'(:tter/mit)                                                                                                    |                                                                 |

3. Accédez à la rubrique « Espace client sécurisé »

- 4. Sélectionnez le certificat : AC CERTEUROPE ADVANCED CA V3
- 5. Cliquez sur « Informations sur votre certificat »

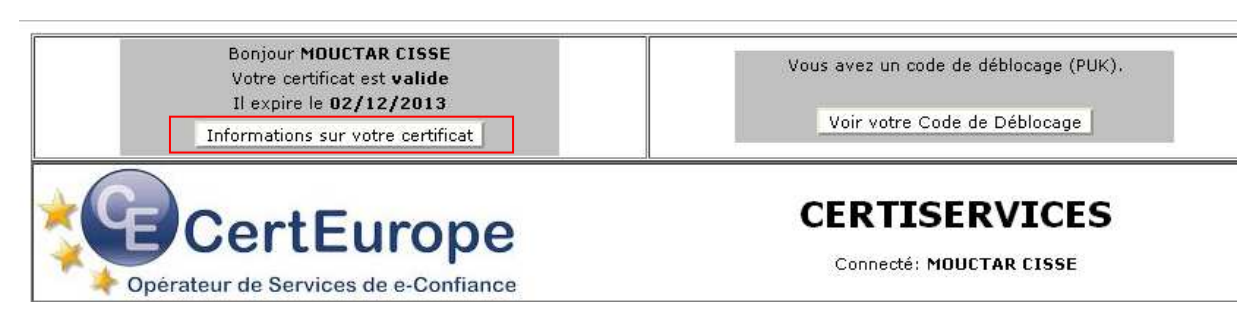

6. Cliquez sur « Téléchargez votre certificat »

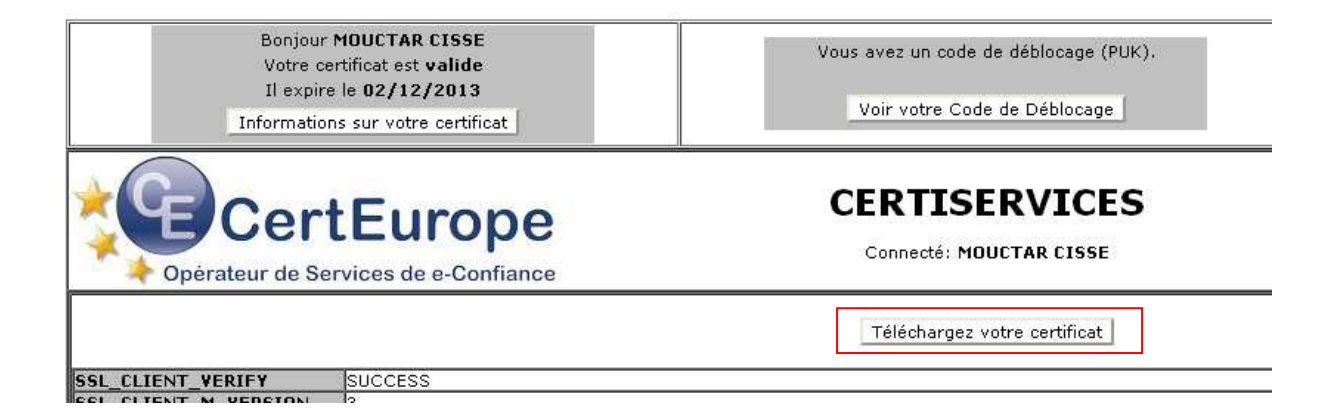

7. Cliquez sur « Enregistrer »

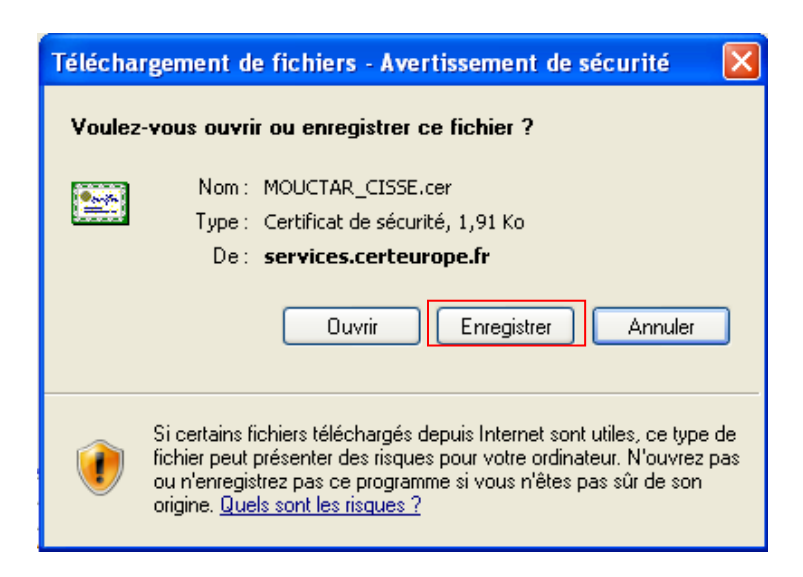

## 8. Sélectionnez le bureau

| Enregistrer so           | us                                                                 |                                                |     |         | ? 🛛                                                                      |                                                                                                    |
|--------------------------|--------------------------------------------------------------------|------------------------------------------------|-----|---------|--------------------------------------------------------------------------|----------------------------------------------------------------------------------------------------|
| Enregistrer dans :       | 🞯 Bureau                                                           |                                                | • O | 1 📂 🖽 - |                                                                          |                                                                                                    |
| Mes documents<br>récents | Favoris réseau<br>Poste de travail<br>Mes documents<br>Certigreffe |                                                |     |         |                                                                          |                                                                                                    |
| Bureau<br>Mes documents  |                                                                    |                                                |     |         |                                                                          |                                                                                                    |
| Poste de travail         |                                                                    |                                                |     |         |                                                                          | de fichier                                                                                             |
| Favoris réseau           | Nom du fichier :<br>Type :                                         | Test Certigreffe.cer<br>Certificat de sécurité |     | ~       | Enregistrer<br>Annuler                                                   | :<br>.cer de services.certeurope.fr                                                                    |
|                          |                                                                    |                                                |     |         | emps restant es<br>élécharger vers<br>aux de transfert<br>Fermer cette b | timé :<br>;<br>t :<br>poîte de dialogue à la fin du téléchargement<br>Quvrir Duvrir le dossier Annuler |

Il s'agit du fichier que l'on vous demande de charger dans les conventions (demande d'habilitation et/ou d'agrément) pour le SIV.

Vous n'avez plus qu'à aller récupérer ce fichier sur votre bureau en cliquant sur «Parcourir».